| ABA      | : PRO<br>BOTÂ | FISSI(<br>ĂO: C/ |       | IS<br>STRO   |                  |            |            |        |                   |           |        |             |
|----------|---------------|------------------|-------|--------------|------------------|------------|------------|--------|-------------------|-----------|--------|-------------|
| Cliente  | Vendas        | Oficina          | Caixa | Produtos     | Profissionais    | Fornecedor | res Financ | ceiro  | Administração     | Favoritos |        |             |
| Cadastro | Vales         | Banco de         | Horas | Lançar Falta | Cad. Lanç. Folha | Relatório  | Pagamento  | Contro | ole de Pagamentos | Histórico | Agenda | Apontamento |

# **9** O QUE É POSSÍVEL FAZER NESTA ÁREA DO SISTEMA

- Cadastrar dados do profissional
- Pesquisar funcionários já cadastrados
- Gerar relatório de todos os profissionais cadastrados
- Definir cargo, salários e benefícios do profissional
- Definir porcentagem de comissão
- Controlar férias e afastamentos
- Cadastrar dependentes
- Adicionar foto do profissional

# **IMPORTANTE SABER!**

• Os campos que estiverem com a cor <u>CINZA</u> trazem informações automáticas do sistema. Só poderão ser alterados, quando existir opção de escolha.

• Para localizar um endereço por meio do CEP é necessário ter conexão com a internet.

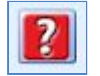

• Sempre que encontrar esse botão, poderá acessar <u>Manual Passo a Passo</u> ou <u>Guia de</u> <u>Referência</u>, disponíveis para aquela janela.

# Aba: DADOS CADASTRAIS

# Quadro: ENDEREÇO

Campo: CEP

Mostra e/ou cadastra o CEP do profissional.

Clicando no botão LUPA, o sistema preencherá automaticamente alguns campos de endereço. Sugerimos que sempre verifique o preenchimento, pois podem existir erros nas informações preenchidas.

# Quadro: FOTO (130x172)

**Botão: FOTO DO PROFISSIONAL** 

# **Opção: CAPTURAR FOTO (WEBCAM)**

Captura uma foto do profissional por meio de uma Webcam. Essa opção só pode ser utilizada, caso tenha uma **Webcam** instalada no computador.

**Opção: CAPTURAR PELO CELULAR** <u>CLIQUE AQUI para acessar o Guia de Referência correspondente.</u>

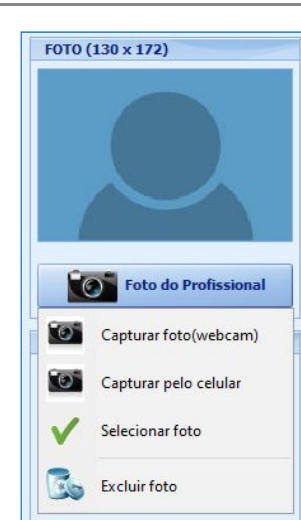

**CICOM Informática** 

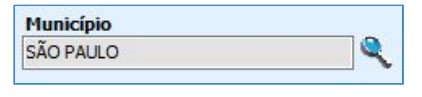

| CEP <enter< th=""><th>&gt;</th></enter<> | > |
|------------------------------------------|---|
| 01311-922                                | 0 |

#### **Opção: SELECIONAR FOTO**

Seleciona foto salva no computador.

# Quadro: VISUALIZAR NO CAMPO / GRADE

Indica em quais campos e grades do sistema, o profissional poderá ser selecionado como <u>profissional responsável</u>.

# VISUALIZAR EM... Produtos das OSs e Orçamentos Serviços das OSs e Orçamentos Gerente na OS Orç. de venda e Venda Balcão Gerente da Venda

× ....

# Aba: VÍNCULO & CONTRATO

# **Quadro: CONTRATO**

## Campo: CARGO

Define cargo do profissional.

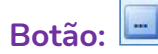

Acessa a janela **CADASTRO DE CARGOS**, na qual é possível cadastrar ou alterar dados dos cargos dos profissionais.

| Cauran       | Percer       | ntual  |        | Mândinaidia   | ^ |  |
|--------------|--------------|--------|--------|---------------|---|--|
| Cargo        | Adiantamento | VT     | Nº CDU | ries dissidio |   |  |
| AX. MECANICO | 40,00%       | 10,00% |        | 1             |   |  |
| CAIXA/VENDA  | 40,00%       | 12,00% |        | 1             |   |  |

Cargo

GERENTE COMERCIAL

Importante cadastrar o cargo do profissional, especialmente percentuais de ADIANTAMENTO e VT (VALE TRANSPORTE), para que essas informações sejam carregadas quando for lançado o pagamento ao profissional.

Os percentuais de ADIANTAMENTO e VALE TRANSPORTE poderão ser definidos nos seguintes casos:

- Adiantamento: define percentual fixo do salário que será adiantado mensalmente ao profissional.

- Vale Transporte (VT): define percentual que será descontado do salário do profissional, a título de desconto de vale transporte.

# Aba: SALÁRIOS & BENEFÍCIOS

#### Quadro: HISTÓRICO SALARIAL

Mostra o histórico dos salários cadastrados do profissional.

**1** É importante cadastrar o **SALÁRIO** 

do profissional, para que os valores sejam carregados quando for lançado o pagamento ao profissional.

05/02/2016

10/12/2020

HISTÓRICO SALARIAL

Data Valor R\$ Cargo

1200,00 INDEFINIDO

1250.00 EXEMPLO

#### **Quadro: BENEFÍCIOS**

Adiciona e remove itens que compõem o salário do profissional.

| BENEFÍCIOS                 |          |           |   |           |
|----------------------------|----------|-----------|---|-----------|
| Beneficio                  | Тіро     | Valor R\$ | ^ | Adicionar |
| 13.º SALÁRIO               | PROVENTO | 170,00    |   | Automu    |
| ATRASOS E FALTAS           | DESCONTO | 200,00    |   | Alterar   |
| CRÉDITO DE VALE TRANSPORTE | PROVENTO | 250,00    |   |           |

**O**É importante cadastrar os **BENEFÍCIOS** do profissional, para que os valores sejam carregados quando for lançado o pagamento ao profissional.

Antes de adicionar os itens de benefícios, é necessário efetuar o CADASTRO DE LANÇAMENTOS DA FOLHA.

CLIQUE AQUI para mais informações.

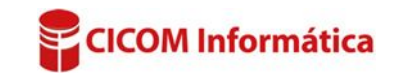

# Aba: COMISSÃO

#### Campo: Login correspondente no sistema

Permite selecionar o login do profissional selecionado.

# Botão: 🕺

Remove o login selecionado.

# Quadro: COMISSÃO

Define quanto o funcionário receberá de comissão sobre as vendas e/ou serviços. É possível informar uma comissão diferente para cada venda e/ou serviço.

# **Opção: Total da OS**

Define quanto o profissional ganhará de comissão sobre o valor total da Ordem de Serviço.

# **Opção: Total OS (Gerente)**

TODOS

Define quanto esse profissional ganhará de comissão sobre o valor **TOTAL DA OS**, <u>se for</u> <u>marcado</u> como **GERENTE** na OS.

Caso o profissional seja marcado como GERENTE NA OS e tenha comissão definida para TOTAL OS (GERENTE) e também TOTAL DA OS, o funcionário receberá <u>as duas comissões</u>.

# QUADRO: COMISSÃO NA VENDA DE PRODUTOS POR GRUPO × SUBGRUPO × FABRICANTE

Mostra a comissão do profissional definida na venda e na ordem de serviço, de acordo com o grupo, subgrupo e fabricante do produto.

PERCENTUAL

1,50

0.00 PERCENTUAL

🛟 Criar

|   | COMISSÃO NA VE | NDA DE PRODUTOS POR GRUPO | x SUBGRUPO x FABRICANTE |      |          |                |        |            |    |
|---|----------------|---------------------------|-------------------------|------|----------|----------------|--------|------------|----|
| I |                | C.1                       | r-h-ih-                 |      | Comissão | na Venda       | Comiss | ão na Orde | er |
|   | Grupo          | Subgrupo                  | Fabricante              | Tino | 0/0      | Valor por Otde | Tino   | 0/0        | 1  |

#### **Botão: CRIAR**

▶ TRANSMISSAO

Acessa a janela **COMISSÃO ESPECÍFICA DE PRODUTOS**, na qual é possível definir a comissão da venda e da ordem de serviço, sobre o valor total do produto ou sobre a quantidade do produto.

BRANDY

#### Exemplo:

1.**(TIPO DE COMISSÃO: VALOR POR QTDE.)** Um produto custa 10,00 reais e é definido 2,00 reais de comissão por quantidade de produto. Se na ordem de serviço/venda for incluído 5 vezes o produto, então o cálculo será: 2x5=10. Ou seja, o profissional receberá 10,00 reais de comissão. 2. **(TIPO DE COMISSÃO: % SOBRE O VALOR)** Um produto custa 10,00 reais e são definidos 3% de comissão sobre o valor do produto. Se na ordem de serviço/venda for incluído o produto 5 vezes, então a porcentagem será sobre o valor total dos produtos (3% de 50,00 reais). Ou seja, o profissional receberá 1,50 reais de comissão.

# Botão: IMPRIMIR Imprime ou salva em \*.PDF, as informações do cadastro do profissional selecionado.

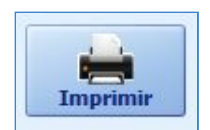

# Login correspondente no sistema V Vilizado para facilitar seleção do profissional no sistema>

|   | Comissão % | Sobre                   |  |
|---|------------|-------------------------|--|
|   | 0,00       | Seus serviços           |  |
|   | 0,00       | Total em produtos da OS |  |
|   | 0,00       | Total da OS             |  |
|   | 0,00       | Produto vendido na OS   |  |
|   | 0,00       | Total OS(Gerente)       |  |
|   | 0,00       | Total em serviços da OS |  |
| 1 | 0,00       | Total da Venda Balcão   |  |
| ļ | 0,00       | Produto Vendido(Balcão) |  |
|   | 0,00       | Total da VENDA(Gerente) |  |

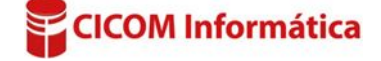

alor por Otde.

0.00

Excluir

2.50

Alterar

# **Botão: RELATÓRIO**

Imprime ou salva em \*.PDF, relação simplificada de todos os profissionais cadastrados no Sistema CICOM.

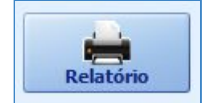

## NAVEGADOR:

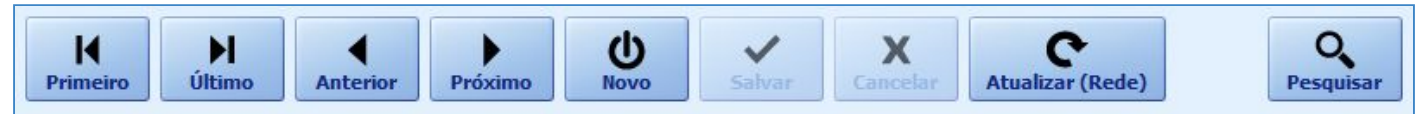

Botão: PRIMEIRO

Abre o primeiro cadastro.

Botão: ÚLTIMO Abre o último cadastro.

Botão: ANTERIOR Abre o cadastro anterior ao que está aberto.

Botão: PRÓXIMO Abre o cadastro seguinte ao que está aberto.

Botão: NOVO

Faz um novo cadastro de profissional.

**Botão: SALVAR** Salva as informações cadastradas.

# **Botão: ATUALIZAR (REDE)**

Atualiza as informações adicionadas no cadastro por outros usuários. Geralmente usado, quando existirem outros computadores em rede, que estejam utilizando simultaneamente as mesmas janelas.

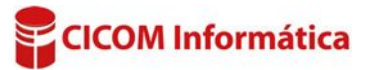